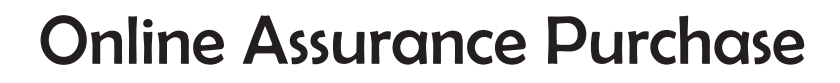

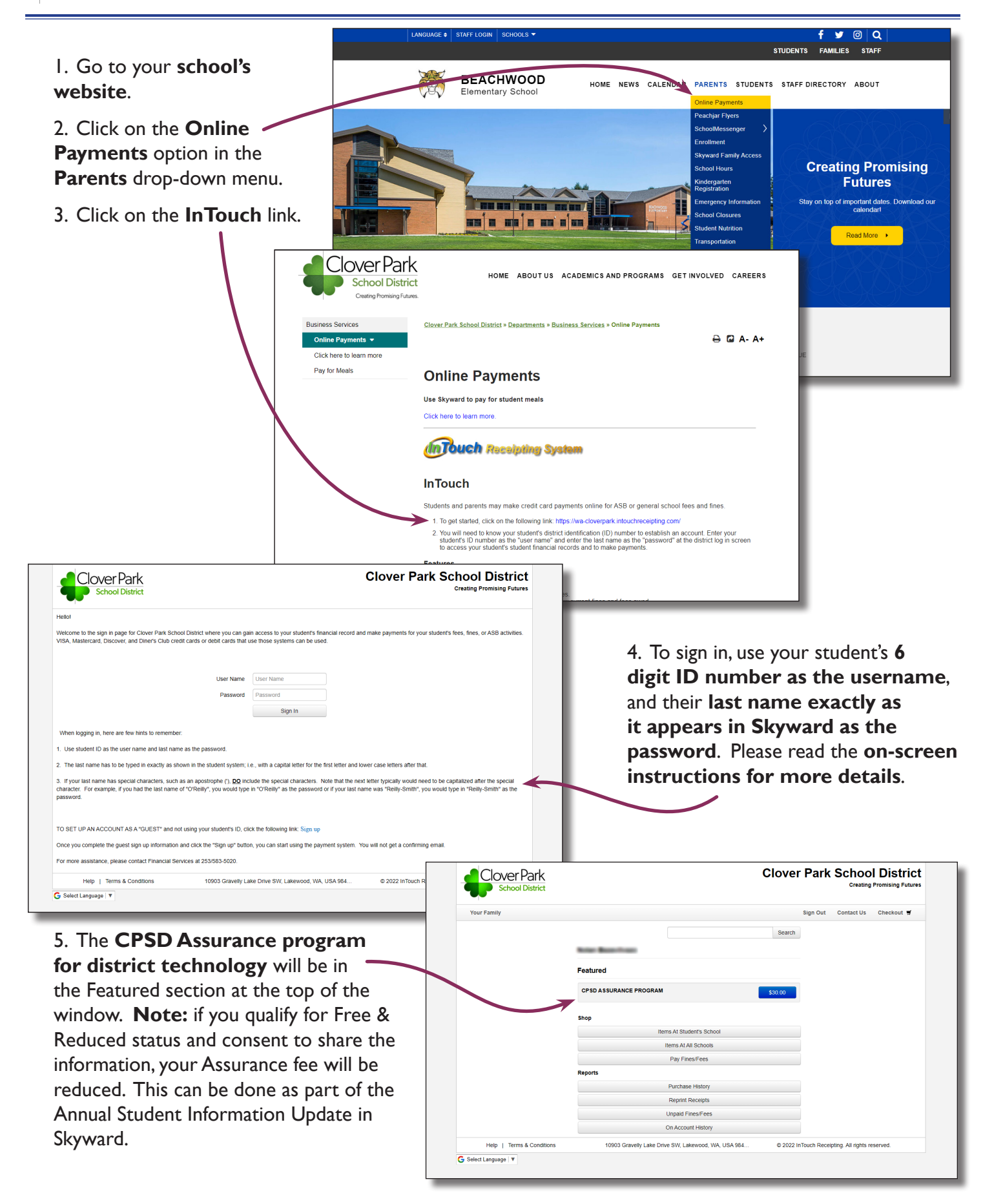

Clover Park

## Clover Park Cómo Comprar el Programa "Assurance" por Internet

| Visite el <b>sitio web de su</b>                                                                                                    | LANGUAGE S STAFF LOGIN SCHOOLS -                                                                                                    | f 🛩 @ 🔍                                                          |
|----------------------------------------------------------------------------------------------------|----------------------------------------------------------------------------------------------------|------------------------------------------------------------------|
|                                                                                                    |                                                                                                    | STUDENTS FAMILIES STAFF                                          |
| escuela.                                                                                                    | BEACHWOOD HOME NEWS CALENDAL PARENTS                                                                                                    | STUDENTS STAFF DIRECTORY ABOUT                                   |
| 2. Haga clic en la opción                                                                                                    | Online Payme                                                                                                    | ents                                                             |
| "Online Payments"                                                                                                    | Peachjar Flye<br>SchoolMesse                                                                                                    | nger                                                             |
|                                                                                                    | Enrollment                                                                                                    |                                                                  |
| (Pagos por Internet) en el                                                                                                    | Skyward Fam<br>School Hours                                                                                                    | Creating Promising                                               |
| menú <b>''Parents''</b> (Padres).                                                                                                    | Kindergarten<br>Registration                                                                                                    | Futures                                                          |
|                                                                                                    |                                                                                                    | formation Stay on top of important dates. Download our calendarl |
| 3. Haga clic en el enlace                                                                                                    | School (1950)                                                                                                    | tion Read More                                                   |
| "InTouch."                                                                                                    | k                                                                                                    |                                                                  |
| School Distri                                                                                                    | HOME ABOUTUS ACADEMICS AND PROGRAMS GET INVOLVED CAREER<br>Ct                                                                                                    |                                                                  |
| Creating Promising Fut                                                                                                    | res.                                                                                                    |                                                                  |
| Business Services                                                                                                    | Clover Park School District » Departments » Business Services » Online Payments                                                                                                    |                                                                  |
| Online Payments ▼                                                                                                    | ⊖ 🖾 A- A-                                                                                                    | • 🔥 🗌                                                            |
| Pay for Meals                                                                                                    | Online Payments                                                                                                    | RT AN ISSUE                                                      |
| X                                                                                                    | Online Fayments                                                                                                    |                                                                  |
| $\mathbf{N}$                                                                                                    | Use Skyward to pay for student meals<br>Click here to learn more.                                                                                                    |                                                                  |
|                                                                                                    |                                                                                                    |                                                                  |
|                                                                                                    | (InTouch Receipting System                                                                                                    |                                                                  |
|                                                                                                    | L-Tk                                                                                                    |                                                                  |
|                                                                                                    | InTouch                                                                                                    |                                                                  |
|                                                                                                    | Students and parents may make credit card payments online for ASB or general school fees and fines.                                                                                                    |                                                                  |
|                                                                                                    | <ol><li>You will need to know your student's district identification (ID) number to establish an account. Enter your<br/>student's ID number as the "user name" and enter the last name as the "password" at the district log in screen</li></ol> |                                                                  |
|                                                                                                    | to access your student's student financial records and to make payments.                                                                                                    |                                                                  |
| Clover Park Clover                                                                                                    | over Park School District                                                                                                    |                                                                  |
| School District                                                                                                    | Creating Promising Futures                                                                                                    |                                                                  |
| Heliol                                                                                                    |                                                                                                    |                                                                  |
| Welcome to the sign in page for Clover Park School District where you can gain access to your student's financial record and make<br>VISA, Mastercard, Discover, and Diner's Club credit cards or debit cards that use those systems can be used.                                                                | payments for your student's fees, fines, or ASB activities.<br>4. Utilice la Id                                                                                                    | lentificación de <b>6 dígitos</b>                                |
|                                                                                                    | como "nom                                                                                                    | bre de usuario" y                                                |
| User Name User Name                                                                                                    | el apellido d                                                                                                    | e su estudiante                                                  |
| Sign In                                                                                                    | er apendo d                                                                                                    |                                                                  |
| When logging in, here are few hints to remember:                                                                                                    | exactament                                                                                                    |                                                                  |
| 1. Use student ID as the user name and last name as the password.                                                                                                    | Skyward, co                                                                                                    | mo "clave." Por favor,                                           |
| 2. The last name has to be typed in exactly as shown in the student system; i.e., with a capital letter for the first letter and lower case letters after that.                                                                                                    |                                                                                                    | cciones en la pantalla                                           |
| <ol> <li>If your last name has special characters, such as an apostrophe (), <u>DO</u> include the special characters. Note that the next letter<br/>character. For example, if you had the last name of "O'Relly", you would type in "O'Relly" as the password or if your last name wa<br/>password.</li> </ol> | ypically would need to be capitalized after the special<br>"Relify-Smith", you would type in "Relify-Smith" as the <b>para más de</b>                                                                                                    | etalles.                                                         |
|                                                                                                    |                                                                                                    |                                                                  |
| TO SET UP AN ACCOUNT AS A "GUEST" and not using your student's ID, click the following link: Sign up                                                                                                    |                                                                                                    |                                                                  |
| Once you complete the guest sign up information and click the "Sign up" button, you can start using the payment system. You will port of the payment system of the payment system of the payment system. You will be payment system of the payment system of the payment system of the payment system.           | of get a confirming that Clover Park                                                                                                    | Clover Park School District                                      |
| Help   Terms & Conditions 10903 Gravelly Lake Drive SW, Lakewood, WA, USA 984                                                                                                    | 2 2022 InTouch R School District                                                                                                    | Creating Promising Futures                                       |
| G Select Language   V                                                                                                    | Your Family                                                                                                    | Sign Out 🛛 Contact Us Checkout 🛒                                 |
|                                                                                                    |                                                                                                    | Search                                                           |
| 5. El Programa "CPSD Assurance Progr                                                                                                    | am 🗕                                                                                                    |                                                                  |
| for District Technology" (CPSD Gara                                                                                                    | Intía                                                                                                    |                                                                  |
| para Tacnología del Distrito) estará en                                                                                                    | CPSD ASSURANCE PROGRAM                                                                                                    | \$30.00                                                          |
| para rechologia dei Distrito) estara ei                                                                                                    | I Id Shop                                                                                                    |                                                                  |
| seccion "reatured" en la parte superior o                                                                                                    | IE IA Interns At Student's School Items At All Schools                                                                                                    |                                                                  |
| ventana.                                                                                                    | Pay Fines/Fees Panore                                                                                                    |                                                                  |
| Nota: si usted califica para "Free & Reduc                                                                                                    | Ced" Purchase History                                                                                                    |                                                                  |
| (Gratis y Reducido) y consiente a comp                                                                                                    | Reprint Receipts                                                                                                    |                                                                  |
| la información su tarifa de Assurance                                                                                                    | SP On Account History                                                                                                    |                                                                  |
| roducirá Esto lo puedo bacon como activ                                                                                                    | Help   Terms & Conditions 10903 Gravelly Lake Drive SW, Lakewood, WA, USA                                                                                                    | 984 © 2022 InTouch Receipting. All rights reserved.              |
| reducira. Esto io puede nacer como parte                                                                                                    | G Select Language   Y                                                                                                    |                                                                  |
| la Actualización Anual de la Información de                                                                                                    | el/la                                                                                                    |                                                                  |
| Estudiante en Skyward.                                                                                                    |                                                                                                    |                                                                  |